قابل توجه دانشجويان دانشگاه صنعتى سيرجان

بدینوسیله به اطلاع میرساند دانشجویانی که پرونده آموزشی آنها بایستی در کمیسیون موارد خاص دانشگاهی تعیین تکلیف گردد باید عضو سامانه سجاد سازمان امور دانشجویان باشند. لذا جهت کسب اطلاعات بیشتر و عضویت در سامانه به مطالب ذیل دقت نمایید.

ابتدا دانشجویان بایستی از طریق مرورگر Google chrome به آدرس <u>https://portal.saorg.ir</u> مراجعه نمایند. در صفحه اصلی سایت ۲ گزینه برای ثبت نام موجود است. ۱گزینه در سمت راست بالای صفحه و ۱ گزینه در وسط صفحه. گزینه ثبت نام را بصورت دلخواه انتخاب نموده و سیستم قوانین را به شرح ذیل به شما ارائه خواهد کرد.

قوانين قبل از ثبت نام:

۱-این روال ثبت نام، مربوط به دانشجویان و دانش آموختگان ایرانی دانشگاههای داخل و خارج از کشور است. دانشجویان غیر ایرانی شاغل به تحصیل در دانشگاه، از طریق صفحه انگلیسی سامانه اقدام به ثبت نام نمایند.

۲-ثبت نام در سامانه، نیازمند داشتن آدرس ایمیل و شماره موبایل معتبر و در دسترس است. در صفحه دوم ثبت نام، باید کدهای تأییدیه که برای ایمیل و موبایل شما ارسال می شود را وارد کنید.( هردوکد) تا کار ادامه یابد. بنا براین ایمیل و موبایل خود را در دسترس داشته باشید.

۳-لازم است با شماره همراه و ایمیل شخصی خود در سامانه ثبت نام نمایید. اطلاع رسانی های بعدی و همچنین ورود به سامانه، بر اساس اطلاعات اولیه وارد شده توسط متقاضی انجام می شود.

۴-این مرحله به منزله پیش ثبت نام می باشد. وصرفاجهت تعیین نام کاربری (کدملی شما) و رمز عبور می باشد.

۵-در مرحله بعد لازم است با نام کاربری (کدملی) خود وارد سامانه شوید واطلاعات ثبت نام خود را تکمیل نمایید. پیش از تکمیل ثبت نام و دریافت تأیید، امکان ثبت هیچ درخواستی وجود ندارد.

با قوانين گفته شده موافق هستم 🔳

پس از مطالعه قوانین بایستی مراحل ذیل انجام شود: (لازم به ذکر است که راهنمای کلیه مراحل ثبت نام بر روی سایت موجود است)

۱-مرحله اول: تأیید قوانین عضویت در سامانه

۲-مرحله دوم: ثبت کلیه اطلاعات شخصی تعیین شده در هر فیلد اعم از نام ونام خانوادگی-تابعیت-کد ملی-شماره موبایل-پست الکترونیک-تعیین رمز عبور- لازم به ذکر است که:

- در فیلد کد ملی بایستی عدد وارد نمایید و کد ملی بایستی معتبر بوده و ده رقم باشد.
  - شماره موبایل باید۱۱ رقم بوده، عدد اول آن صفر و عدد دوم آن ۹باشد.
    - پست الكترونيك معتبر بوده كه تنها راه ارتباطي شما خواهد بود.
    - رمز عبور و تأییدیه رمز عبور باید حداقل ۸ کاراکتر بوده و عدد باشد.

• توجه فرمایید که از ثبت کد ملی و شماره موبایل تکراری خود داری نمایید و هردو فیلدباید متعلق به شخص شما باشد. ٣-مرحله سوم: پس از ثبت اطلاعات مرحله دوم و گذاشتن علامت کلید بعدی سیستم صفحه ای که شامل ارسال کد فعال سازی پیامک می باشد، را به شما نمایش می دهد.این مرحله جهت صحت سنجی شماره موبایل وارد شده توسط شما تعریف شده است. (درصورت خطا با بازگشت به مرحله قبل اطلاعات صحیح را درج نمایید) در این مرحله ۲ گزینه شماره موبایل و <u>کد فعال سازی پیامک</u> قابل رویت است. در صورت انتخاب <u>تماس</u> کد فعال سازی برایتان خوانده می شود. یا با کلیک بر روی کلید ارسال، کد فعال سازی به شما پیامک می شود.

۴-مرحله چهارم: با دریافت کد فعال سازی، آنرا در قسمت کد فعال سازی پیامک وارد نمایید و کلید بعدی را انتخاب نمایید.

۵-مرحله پنجم: در این مرحله سیستم صفحه نهایی را که شامل ارسال کد فعال سازی پست الکترونیک می باشد، جهت صحت سنجی آدرس وارد شده توسط شما نمایش میدهد. (در صورت خطا بایستی به مرحله قبل جهت ویرایش اطلاعات مراجعه نمایید.)با کلیک بر روی کلید ارسال کد، کد فعال سازی به شما ایمیل می شود.

لازم به ذکر است که مهلت زمانی وارد نمودن کد فعال سازی ۸ دقیقه می باشد.

۶-مرحله ششم: پس از وارد کردن کد فعال سازی گزینه "صحت اطلاعات وارد شده را تایید می نمایم" را انتخاب نمایید. سپس به سوال امنیتی پاسخ و بر روی کلید ارسال کلیک بفرمایید.

لازم به ذکر است که پس از انتخاب کلید ارسال نام کاربری (همان کد ملی وارد شده توسط شما) و رمز عبور (تعیین شده توسط شما) به آدرس پست الکترونیک شما (آدرس پست الکترونیک وارد شده توسط شما) ارسال می گردد.

توجه:

توجه داشته باشید در صورت عدم مراجعه به پورتال، جهت تکمیل اطلاعات و ثبت درخواست، پس ازگذشت ۱ماه، حساب کاربری شما باطل و از بین می رود.

۲-مرحله هفتم: در این مرحله با کد کاربری دریافتی و رمز عبور در سامانه سجاد سازمان امور دانشجویان که آدرس آن اعلام شد گزینه ورود در وسط صفحه اصلی سایت را انتخاب نمایید. و ضمن درج کد کاربری و رمز عبور و ورود به سامانه کلیه اطلاعات درخواستی را تکمیل و بار گذاری نمایید. و ثبت نهایی اطلاعات را نیز انتخاب نمایید.

۸-مرحله هشتم: در این مرحله دانشجو عضو سامانه سجاد سازمان امور دانشجویان شده است. و اطلاعات شخصی خود را ثبت نموده است. لذا جهت ارائه درخواست خود به بالای صفحه سایت مذکور در قسمت سمت راست منوی خدمات → اداره کل امور دانشجویان داخل و زیر مجموعه کمیسیون موارد خاص را انتخاب نمایید.

۹- مرحله نهم: ثبت درخواست دانشجو در سامانه کمیسیون موارد خاص است که در این مرحله با تکمیل کلیه اطلاعات آموزشی خود شامل اطلاعات پیش دانشگاهی، دانشگاهی و شخصی و بارگذاری عکس پرسنلی، فیش واریزی بحساب دانشگاه، تصویر کلیه صفحات شناسنامه، تصویر کارت ملی بصورت پشت ورو با فرمتهای png-jpe-jpeg-jpg و تکمیل سایر اطلاعات درخواستی می باشد. سپس درخواست خود را به کارشناس آموزش دانشگاه جهت بررسی و اعلام نتیجه نهایی ارسال نمایید.

لازم به ذکر است که در صورت موفقیت آمیز بودن مراحل ثبت نام سیستم به شما کد پیگیری خواهد داد. لذا با کد پیگیری خود م<u>ی</u> توانید در صورت عدم تأیید مدارک ارسالی توسط کارشناس آموزش و یا نیاز به بازبینی مجدد بدلیل نقص مدارک، پرونده خود را اصلاح نمایید. که بایستی از گزینه پرتال در بالای صفحه خود با وارد کردن کد پیگیری در نهایت ویرایش اطلاعات را انجام دهید.